# Are You Open to Athens? If So, ALMA Going to Show You Something.

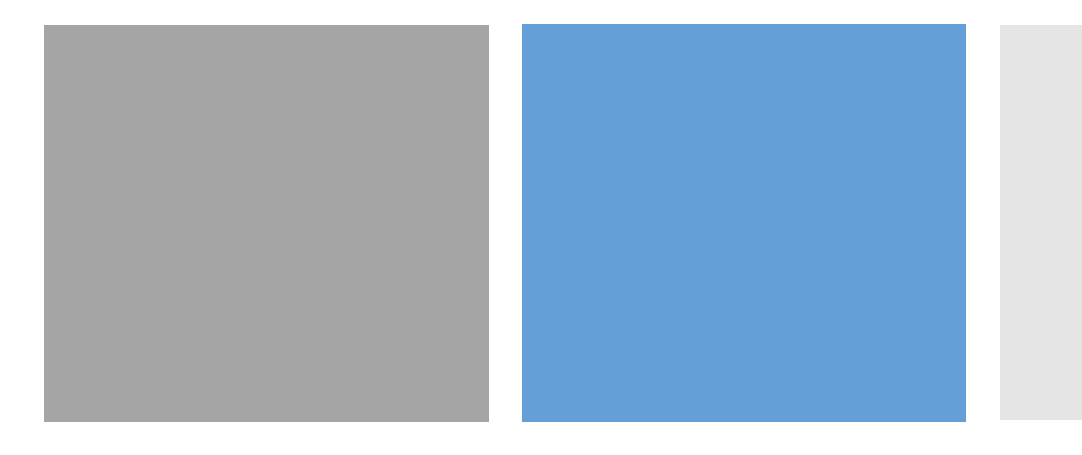

GUGM Webinar 2020

### Setting up Resources with OpenAthens

- Questions to ask before setting up authentication:
  - Is the resource available on a platform that has already been set up with OpenAthens?
  - Is the resource/vendor in the OpenAthens federation or does it need to be proxied through OpenAthens' proxy service?
- The most powerful item in answering these questions is the vendor provided access URL.

### Setting up Resources with OpenAthens

#### Collections on the Same Platform

- Pittsburgh Courier (1911-2002) https://search.proquest.com/hnppittsburghcourier?accountid=13439
- ProQuest Civil War Era https://search.proquest.com/civilwar?accountid=13439
- Collections on a Different Platform (from the same vendor)
  - Oxford Academic Journals <a href="https://academic.oup.com">https://academic.oup.com</a>
  - Oxford University Press <a href="http://www.oxfordreference.com">http://www.oxfordreference.com</a>

| ,<br>OpenAther      | Account s              | earch                | Q Advanced                                                                          |  |  |  |
|---------------------|------------------------|----------------------|-------------------------------------------------------------------------------------|--|--|--|
| ccounts 👻 Re        | esources - Stat        | tistics • Preference | ces * Management *                                                                  |  |  |  |
| alileosuper > gsout | hadmin > Dashboard     | d                    |                                                                                     |  |  |  |
| Georgia Sout        | hern University        |                      |                                                                                     |  |  |  |
| Add account         | 14                     | 94 💽                 | Summary for the previous thirty days                                                |  |  |  |
| Add account         | Accounts               | Hesources            | ▲ 0     ▼ 0     24       Accounts     Users joined/left     User logins             |  |  |  |
| Security            | Downloads              | Organisations        | Recent activity for this organisation                                               |  |  |  |
| Most popular reso   | urces for the last sev | ren days             | Georgia Southern New IdP (Solves EDS Guest Access Issue) added zl01318              |  |  |  |
| EBSCO Information S | ervices                |                      | 24 minutes ago                                                                      |  |  |  |
| Elsevier<br>1074    | 3994                   |                      | Jessica Rigg (gsouthadmin) updated rm05958<br>Permanently deleted                   |  |  |  |
| EBookCentral        |                        |                      | Today at 00:05                                                                      |  |  |  |
| ITHAKA<br>472       |                        |                      | Jessica Rigg (gsouthadmin) updated mm14326<br>Permanently deleted                   |  |  |  |
| GALILEO Portal      |                        |                      | Today at 00:05                                                                      |  |  |  |
| 205                 |                        |                      | Jessica Rigg (gsouthadmin) updated mb21370 Permanently deleted Today at 00:05       |  |  |  |
|                     |                        |                      | Jessica Rigg (gsouthadmin) updated Ih17332<br>Permanently deleted<br>Today at 00:05 |  |  |  |

#### **OpenAthens Administration**

https://admin.openathens.net/

- Resource Activation
- Connection to Local Directory
- Add "Hosted" Users
- Usage Data

| င့်) OpenAthe                | Account s                                 | earch                | Q Advanced                                                             |                              |                      |              |  | * | ٩ | <b></b> | ۶ | ?     | 🕩 Sign o  |
|------------------------------|-------------------------------------------|----------------------|------------------------------------------------------------------------|------------------------------|----------------------|--------------|--|---|---|---------|---|-------|-----------|
| Accounts - R                 | lesources - Stat                          | tistics - Preference | ces 🔹 Management                                                       | •                            |                      |              |  |   |   |         |   |       |           |
| galileosuper > g             | Catalogue                                 |                      |                                                                        |                              |                      |              |  |   |   |         |   |       |           |
| 🛄 Georgia S                  | Permission sets<br>Redirector link genera | itor                 |                                                                        |                              |                      |              |  |   |   |         |   | 🌡 Due | to expire |
|                              |                                           | 94                   | Summary for the prev                                                   | vious thirty days            |                      |              |  |   |   |         |   |       |           |
|                              | Accounts                                  | Resources            | ▲ 0 ▼ 0<br>Accounts                                                    | ▲ 0 ▼ 0<br>Users joined/left | 23<br>User logins    |              |  |   |   |         |   |       |           |
| Security                     | Downloads                                 | Organisations        | Recent activity for thi                                                | is organisation              |                      |              |  |   |   |         |   |       |           |
| Most popular reso            | ources for the last sev                   | ven days             | Georgia Southern New IdP (Solves EDS Guest Access Issue) added mv04396 |                              |                      |              |  |   |   |         |   |       |           |
| EBSCO Information            | Services                                  |                      | 12 minutes ago                                                         |                              |                      |              |  |   |   |         |   |       |           |
| Elsevier<br>1021             |                                           |                      | Georgia Southern Ne<br>Today at 18:04                                  | ew IdP (Solves EDS Gue       | est Access Issue) ac | Ided sm33291 |  |   |   |         |   |       |           |
| EBookCentral                 |                                           |                      | Georgia Southern Ne<br>Today at 17:01                                  | ew IdP (Solves EDS Gue       | est Access Issue) ac | Ided ag21245 |  |   |   |         |   |       |           |
| 432<br>GALILEO Portal<br>264 |                                           |                      | Georgia Southern Ne<br>Today at 16:48                                  | ew IdP (Solves EDS Gue       | est Access Issue) ac | ded ab44108  |  |   |   |         |   |       |           |
|                              |                                           |                      | Georgia Southern Ne<br>Today at 16:33                                  | ew IdP (Solves EDS Gue       | est Access Issue) ac | ided rp12409 |  |   |   |         |   |       |           |
|                              |                                           |                      | Georgia Southern Ne<br>Today at 16:17                                  | ew IdP (Solves EDS Gue       | est Access Issue) ac | lded rj03332 |  |   |   |         |   |       |           |

javascript::

#### Georgia Southern New IdP (Solves EDS Guest Access Issue) added md21028

- Generates OpenAthens URLs for resources
- Bulk operations for updating multiple URLs
- Tool to find resources in the OpenAthens catalog

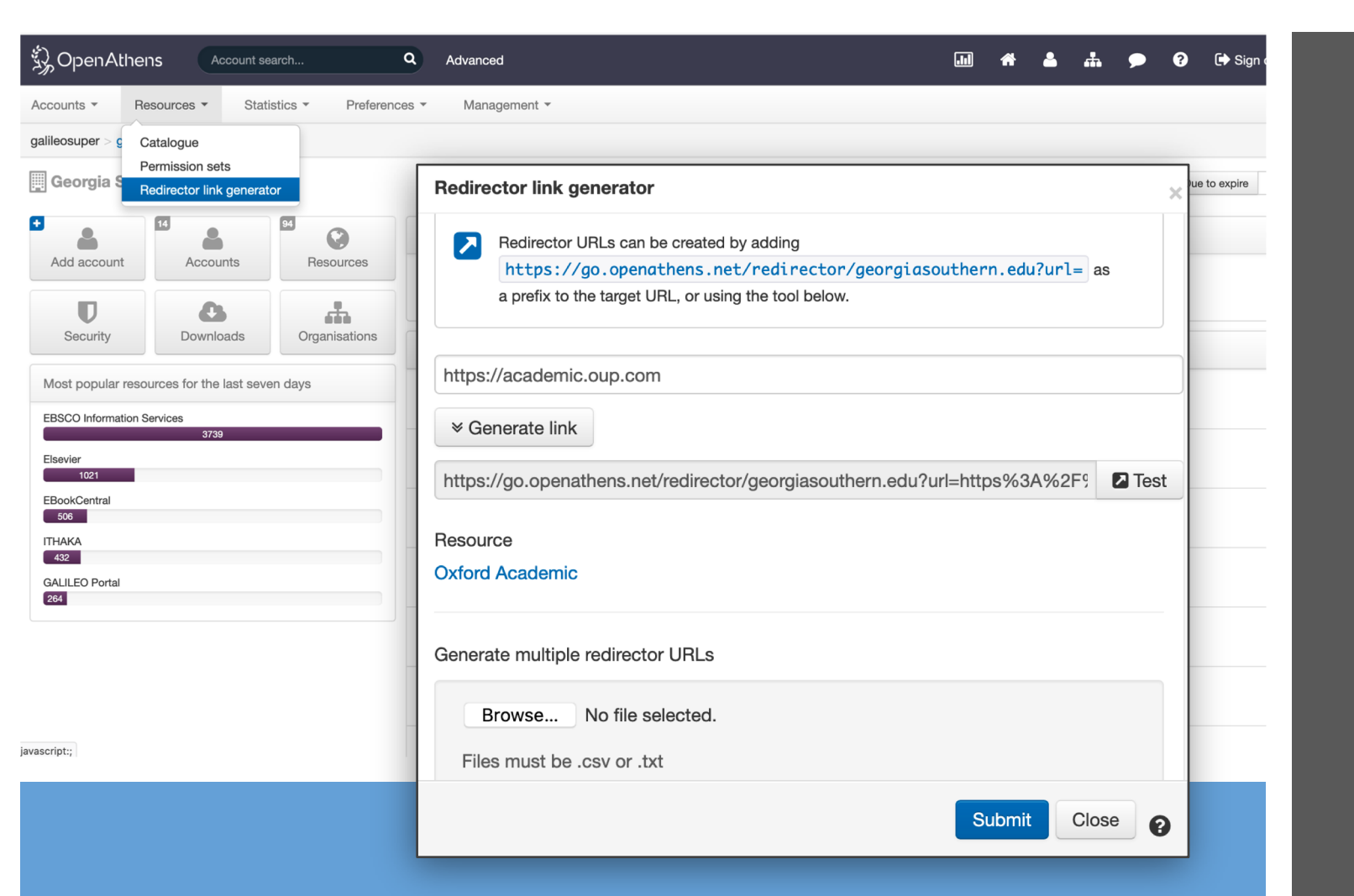

- Generates OpenAthens URLs for resources
- Bulk operations for updating multiple URLs
- Tool to find resources in the OpenAthens catalog

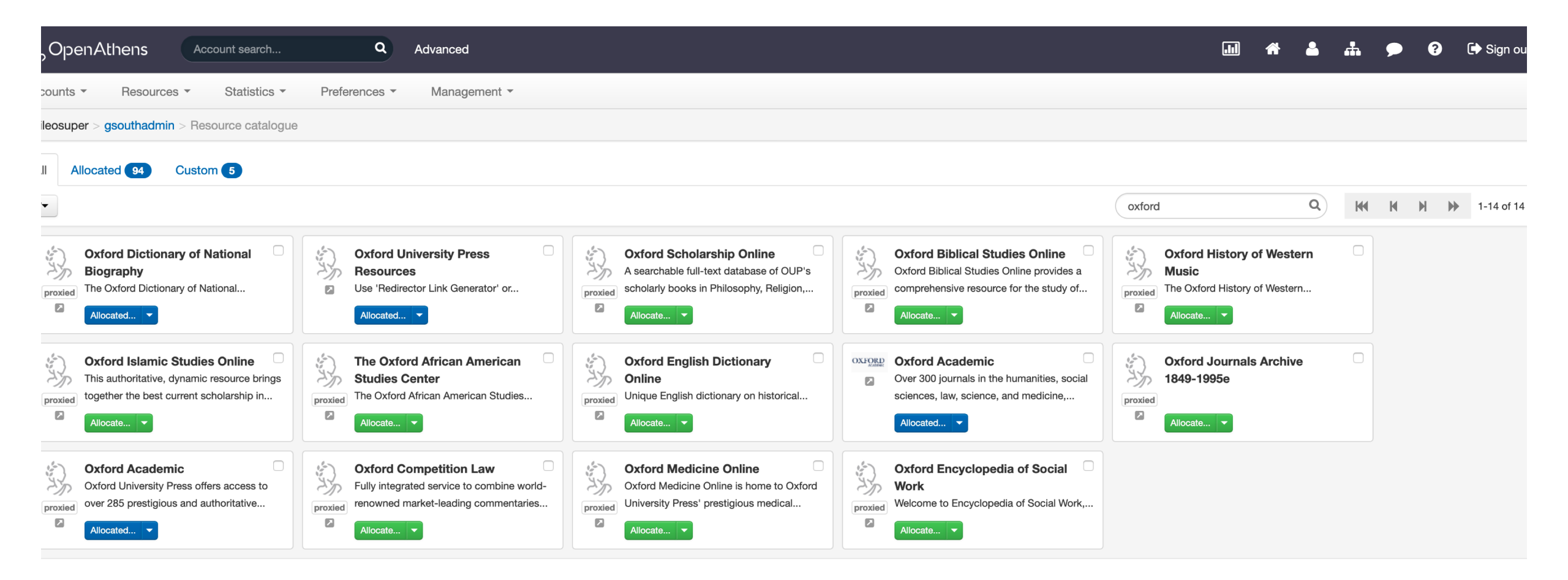

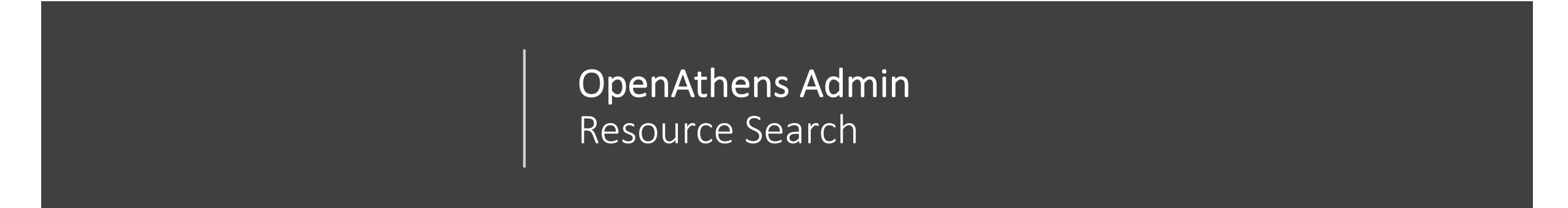

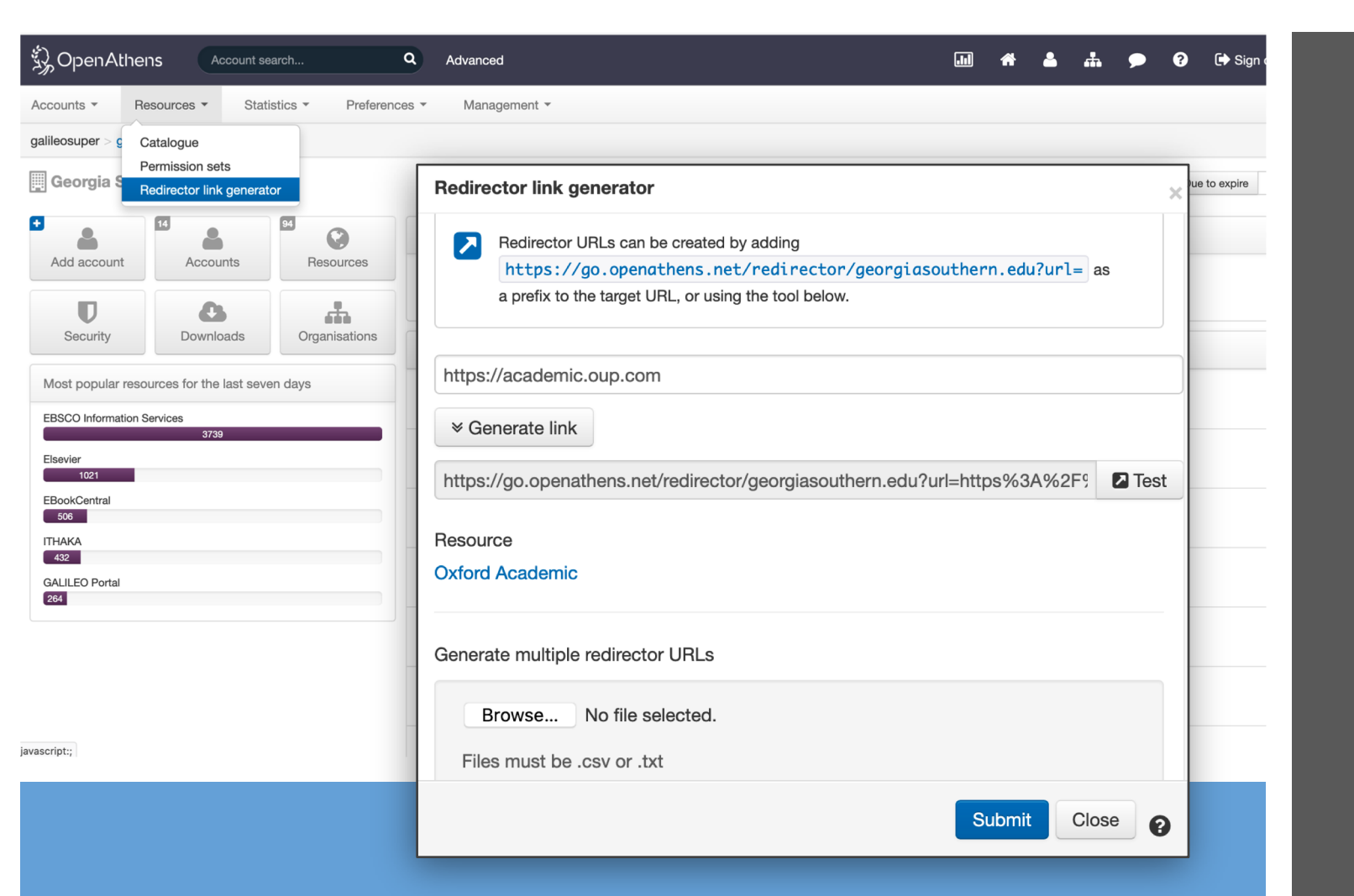

- Generates OpenAthens URLs for resources
- Bulk operations for updating multiple URLs
- Tool to find resources in the OpenAthens catalog

|                  | Redirector URLs can be created by adding                            |    |
|------------------|---------------------------------------------------------------------|----|
|                  | https://go.openathens.net/redirector/georgiasouthern.edu?url= as    |    |
|                  | a prefix to the target URL, or using the tool below.                |    |
|                  |                                                                     |    |
| https:           | //academic.oup.com                                                  |    |
| ¥ Ge             | enerate link                                                        |    |
| https:           | //go.openathens.net/redirector/georgiasouthern.edu?url=https%3A%2F9 | st |
| lesour<br>)xford | rce<br>Academic                                                     |    |
| Genera           | ate multiple redirector URLs                                        |    |
| B                | Browse No file selected.                                            |    |

| 员OpenAthens Acc                  | ount search C            | A Advanced                                                                                                    |
|----------------------------------|--------------------------|----------------------------------------------------------------------------------------------------|
| Accounts • Resources •           | Statistics - Preferences | s - Management -                                                                                                    |
| galileosuper > gsouthadmin > Mod | lify resource            |                                                                                                    |
| OXFORD                           | Resource details         |                                                                                                    |
| Allocated                        |                          |                                                                                                    |
| Type Federated                   | Title*                   | Oxford Academic                                                                                                    |
| Source OpenAthens Federation     | Description              | Over 300 journals in the humanities, social sciences, law, science, and medicine, two-thirds of which are published in partnership with learned and professional societies. |
|                                  | Information URL          | https://academic.oup.com/journals/pages/about_us                                                                                                    |
|                                  | Access URL               | https://shibboleth2sp.sams2.oup.com/Shibboleth.sso/Login? Test                                                                                                    |
|                                  | Categories               | Categories should be separated with spaces.                                                                                                    |
|                                  | Hidden from users        |                                                                                                    |
|                                  |                          | $https://shibboleth2sp.sams2.oup.com/Shibboleth.sso/Login?entityID=\{e$                                                                                                    |

#### **Redirector Link Generator Error**

| Redir          | rector link generator                                              | × |
|----------------|--------------------------------------------------------------------|---|
|                | Redirector URLs can be created by adding                           |   |
|                | https://go.openathens.net/redirector/georgiasouthern.edu?url= as a |   |
|                | prefix to the target URL, or using the tool below.                 |   |
| demic          | //                                                                 |   |
| http           | ://www.penicillinlife.com                                          |   |
| ournals in the | Athens does not support deep-linking for this target URL.          |   |
| sional societ  | Generate link                                                      |   |
| Gene           | rate multiple redirector URLs                                      |   |
| demic.oup.c    | Browse No file selected.                                           |   |
| boleth2sp.s    | les must be .csv or .txt                                           |   |
|                |                                                                    |   |
| should be se   |                                                                    |   |
|                | Submit Close                                                       | 0 |

#### **Reasons for Error**

- The resource hasn't been set up in OA and will need to be proxied through OA proxy service.
- The URL is a legacy URL and is no longer supported by the vendor.

#### **OpenAthens Proxy Service**

- OpenAthens offers a proxy service, which is much like EZproxy
- Users are authenticated via proxy IP registered with the vendor
- OpenAthens maintains the configuration for each resource
- Doesn't allow personalization with vendors
- Uses the OpenAthens Redirector URL, like federated authentication

#### **OpenAthens Federated Access**

- Federated resources are all in the catalog.
- Vendors typically require your institution's Entity ID and Organization ID, but sometimes the Scope is needed
  - OAFed Entity ID <a href="https://idp.kennesaw.edu/openathens">https://idp.kennesaw.edu/openathens</a>
  - Organisation ID 71455634
  - Scope kennesaw.edu
- Can allow personalization with vendors
- Allows authentication coming from the World Wide Web

#### **OpenAthens Redirector URL**

- Redirector URL: <u>https://go.openathens.net/redirector/georgiasouthern.edu?url=</u>
- Redirects to either Federated or Proxied authentication
- Vendor URL always needs to be percent encoded
  - <u>https://go.openathens.net/redirector/georgiasouthern.edu?url=https%3A%2</u>
     <u>F%2Facademic.oup.com</u>
- Most vendors require the Redirector URL for OpenAthens authentication.
- Some vendors don't require the Redirector URL for authentication.

### **Redirector URL Authentication Path**

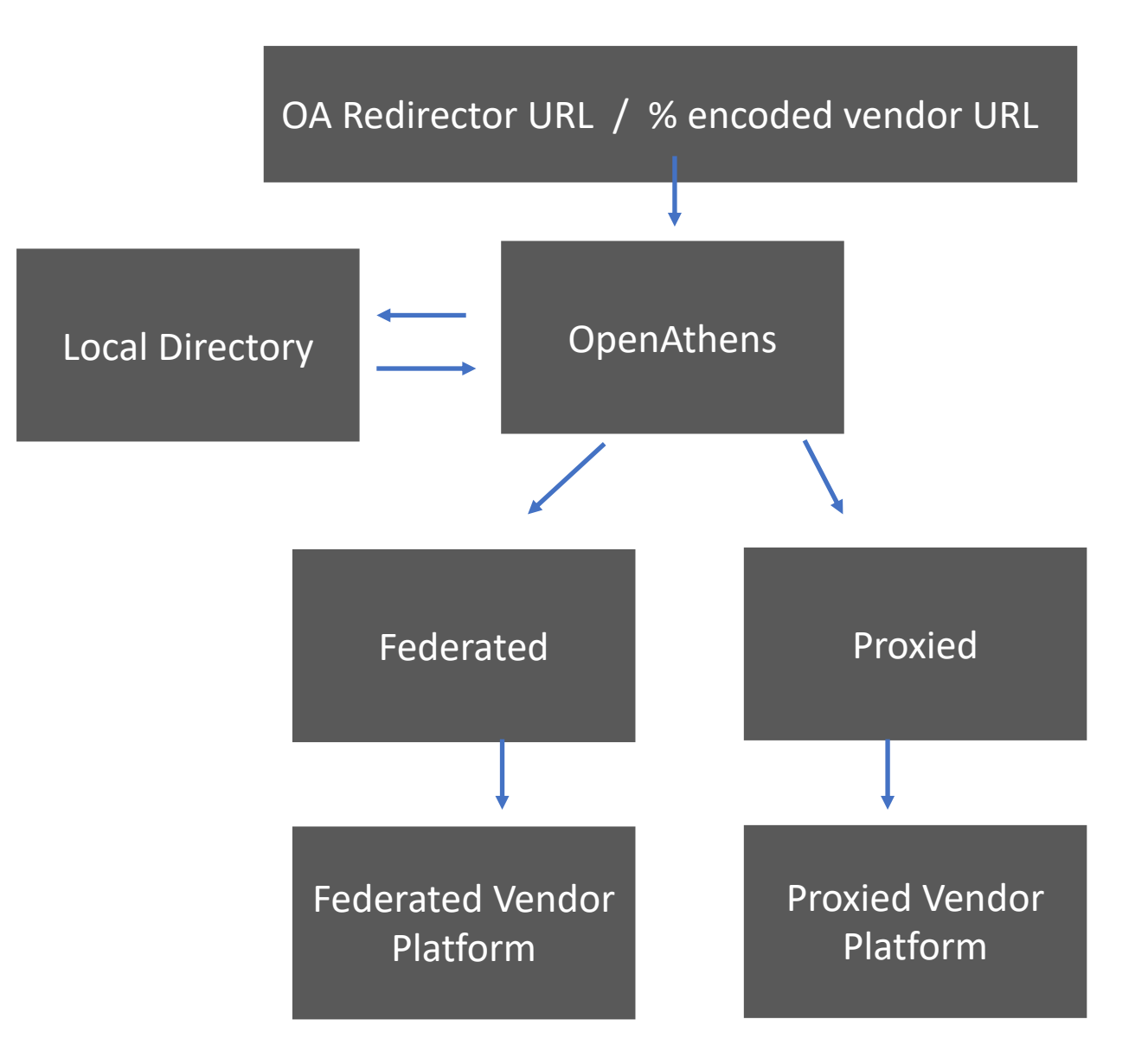

### Redirector URL Databases A-Z and Alma

- Vender URLs used in Databases A-Z lists need the OpenAthens Redirector Link Generator. Example: <u>https://go.openathens.net/redirector/georgiasouthern.edu?url=https%3A%2F%2</u> <u>Facademic.oup.com</u>
- Databases in GALILEO's GLRI program do not need the OpenAthens Redirector URL applied to the vendor URL. Example: <u>https://academic.oup.com</u>
- GALILEO Express Links do not need the OpenAthens Redirector URL applied.
- Alma's Proxy Integration Profile is the equivalent of the OpenAthens Redirector Link Generator.

#### OpenAthens Redirector URL Alma OpenAthens Integration Profile

| Alma Configuration                                                                                                    |                                                                                                    |   |   |
|----------------------------------------------------------------------------------------------------|----------------------------------------------------------------------------------------------------|---|---|
| < Integration Profil                                                                                                    | e                                                                                                    |   |   |
| OpenAthens                                                                                                    |                                                                                                    |   |   |
| Code<br>Integration Type<br>Managed in Network                                                                                                    | OpenAthens<br>Resolver Proxy<br>No                                                                                                    |   |   |
| General Information                                                                                                    | Actions Contact Info                                                                                                    |   |   |
| PROXY DEFINITIONS                                                                                                    |                                                                                                    |   |   |
| Proxy server type                                                                                                    | e * OpenAthens Redirector                                                                                                    | • |   |
| Proxy u                                                                                                    | * https://go.openathens.net/redirector/georgiasouthern.edu                                                                                                    |   |   |
| Proxy i                                                                                                    | ) * <b>5.198.136.69</b>                                                                                                    |   | ] |
| Use Prox                                                                                                    | y* Selective                                                                                                    | • |   |
| OpenAthens<br>Code<br>Integration Type<br>Managed in Network<br>General Information<br>PROXY DEFINITIONS<br>Proxy server type<br>Proxy un<br>Proxy in<br>Use Prox | OpenAthens<br>Resolver Proxy<br>No Contact Info Contact Info Contact Info Contact Info thtps://go.openathens.net/redirector/georgiasouthern.edu to Signal Signal S | • |   |

- OpenAthens Redirector URL is registered in the Proxy Resolver Integration Profile in Alma's General Configuration.
- The OpenAthens "Proxy Resolver" Integration Profile is used for both Federated and Proxied resources.
- Alma uses the term "proxy" in for the OpenAthens Redirector, which is misleading.

#### OpenAthens Redirector URL Alma OpenAthens Integration Profile

| General Linking Informatio       | n                                                                            | ~            |
|----------------------------------|------------------------------------------------------------------------------|--------------|
| URL type                         | O Dynamic URL 🔵 Parser Parameters                                            |              |
| Parser                           | OUP::OUP                                                                     |              |
| Parser parameters                | url=https://academic.oup.com & shib=\$\$SHIBBOLETH & u_shib=\$\$U_SHIBBOLETH |              |
| URL type (override)              | O Dynamic URL • Parser Parameters                                            |              |
| Parser (override)                |                                                                              |              |
| Parser parameters<br>(override)  |                                                                              |              |
| Linking level                    | Article                                                                      |              |
| Linking level (override)         |                                                                              | ]            |
| Service is free?                 | Not Free                                                                     |              |
| Service is free? (override)      | ◯ Not Free ◯ Free                                                            |              |
| Crossref supported               | Yes                                                                          |              |
| Crossref supported<br>(override) | ◯ Yes ◯ No                                                                   |              |
| Crossref enabled                 | ○ No ○ Yes ● INHERIT                                                         |              |
| Proxy enabled                    | O No 🔍 Yes                                                                   |              |
| Proxy selected                   | Q Look-up or select                                                          |              |
| Link Resolver Plugin             | Default ( currently: EZProxy )                                               | $\checkmark$ |
| Plugin name                      | EZProxy                                                                      |              |
|                                  | OpenAthens                                                                   |              |
| Linking Parser Parameters        |                                                                              | $\checkmark$ |
|                                  | G                                                                            | • • •        |

- OpenAthens Redirector URL is registered in the Proxy Resolver Integration Profile in Alma's General Configuration.
- The OpenAthens "Proxy Resolver" Integration Profile is used for both Federated and Proxied resources.
- Alma uses the term "proxy" in for the OpenAthens Redirector, which is misleading.

### Vendors with Specific URL Requirements

Some vendors require an account identifier in their URL for OpenAthens authentication.

• EBSCOhost

https://search.ebscohost.com/login.aspx?authtype=ip,shib&custid=ken1&profile=ehost&defaultdb=f6h

- Ebook Central <a href="https://ebookcentral.proquest.com/lib/gasouthern">https://ebookcentral.proquest.com/lib/gasouthern</a>
- **ProQuest** <u>http://search.proquest.com/artbibliographies?accountid=65485</u>
- **Gale** https://infotrac.galegroup.com/itweb/gasouthernuniv?db=PPAG

| Collection name Gale in Context. Opposing Viewpoints   Service type Full Text   Provider package code (DB ld)     Inking   Portfolios   Notes  Group Settings History  History  URL type Dynamic URL Parser Parameters                                 |
|----------------------------------------------------------------------------------------------------|
| Collection name Gale in Context. Opposing Viewpoints Collection ID 6172104760002950 View all services   Service type Full Text Service ID 6272105530002950 View all services   Povider package code (DB ld) IOV Inking Portfolios Notes Group Settings |
| Activation     Service Description     Linking     Portfolios     Notes     Group Settings       General Linking Information       URL type     Opnamic URL     Parser Parameters                                                                      |
| General Linking Information URL type Opnamic URL Parser Parameters                                                                                                    |
| URL type 🖉 Dynamic URL 🔵 Parser Parameters                                                                                                    |
|                                                                                                    |
| Parser Gale::OpenURL                                                                                                    |
| Parser parameters url= https://find.gale.com/openurl/openurl &loc_id=\$\$LOC_ID &dbase=OVIC &art=\$\$ART & url2=https://link.gale.com/apps                                                                                                    |
| URL type (override) 💿 Dynamic URL 🔹 Parser Parameters                                                                                                    |
| Parser (override)                                                                                                    |
| Parser parameters (override)                                                                                                    |
| Linking level Journal                                                                                                    |
| Linking level (override)                                                                                                    |
| Service is free? Not Free                                                                                                    |
| Service is free? (override) 💿 Not Free 💿 Free                                                                                                    |
| Crossref supported No                                                                                                    |
| Crossref supported (override) Ves No                                                                                                    |
| Crossref enabled 🖉 No 🖉 Yes C INHERIT                                                                                                    |
| Proxy enabled  No Ves                                                                                                    |
| Proxy selected                                                                                                    |
| Link Resolver Plugin                                                                                                    |
| Plugin name -                                                                                                    |
| Linking Parser Parameters                                                                                                    |
|                                                                                                    |
| Parameter Value                                                                                                    |
| 1 LOC_JD gasouthernuniv                                                                                                    |
| 2 ART yes                                                                                                    |

Alma Linking Parameters -Gale

https://infotrac.galegroup.com/itweb/gasouthernuniv?db=PPAG

< Electronic Service Editor

| Parser                           | EBOOK::Central                                                   |
|----------------------------------|------------------------------------------------------------------|
| Parser parameters                | url=https://ebookcentral.proquest.com/lib/ & cust_id=\$\$CUST_ID |
| URL type (override)              | O Dynamic URL • Parser Parameters                                |
| Parser (override)                |                                                                  |
| Parser parameters<br>(override)  |                                                                  |
| Linking level                    | Journal                                                          |
| Linking level (override)         |                                                                  |
| Service is free?                 | Not Free                                                         |
| Service is free? (override)      | ◯ Not Free ◯ Free                                                |
| Crossref supported               | No                                                               |
| Crossref supported<br>(override) | ◯ Yes ◯ No                                                       |
| Crossref enabled                 | ○ No ○ Yes ● INHERIT                                             |
| Proxy enabled                    | ● No ○ Yes                                                       |
| Proxy selected                   | ·                                                                |
| Link Resolver Plugin             |                                                                  |
| Plugin name                      | -                                                                |
| Linking Parser Parameters        |                                                                  |
|                                  |                                                                  |
| Parameter                        | Value                                                            |
| 1 CUST_ID                        | gasouthern                                                       |

Alma Linking Parameters – Ebook Central

https://ebookcentral.proquest.com/lib/gasouthern

| Electronic Service Edit       | or                                                                   |                                                                                                    | Cancel | Save   |
|-------------------------------|----------------------------------------------------------------------|----------------------------------------------------------------------------------------------------|--------|--------|
| Parser<br>Parser parameters   | EBSCO_HOST::ebsco_a<br>db_host=ufh&ebscohos<br>u_shib=\$\$U_SHIBBOLE | um<br>sturl = https://search.ebscohost.com & linkurl=https://openurl.ebscohost.com/linksvc/linking.aspx & shib=\$\$SHIBBOLETH & customer_id=\$\$CUSTOMER_ID & athens_id=\$\$ATHENS_ID &<br>TH & sso=\$\$SSO & ipauth=\$\$IPAUTH |        |        |
| URL type (override)           | 🔵 Dynamic URL 🌘 F                                                    | Parser Parameters                                                                                                    |        |        |
| Parser (override)             |                                                                      |                                                                                                    |        |        |
| Parser parameters (override)  | Article                                                              |                                                                                                    |        |        |
| Linking level (override)      | Article                                                              |                                                                                                    | -      |        |
| Service is free?              | Not Free                                                             |                                                                                                    |        |        |
| Service is free? (override)   | Not Free Free                                                        |                                                                                                    |        |        |
| Crossref supported            | No                                                                   |                                                                                                    |        |        |
| Crossref supported (override) | 🔵 Yes 🔵 No                                                           |                                                                                                    |        |        |
| Crossref enabled              | 🔵 No 🔵 Yes 🔵 IN                                                      | NHERIT                                                                                                    |        |        |
| Proxy enabled                 | 🔵 No 🔵 Yes                                                           |                                                                                                    |        |        |
| Proxy selected                |                                                                      | •                                                                                                    |        |        |
| Link Resolver Plugin          |                                                                      |                                                                                                    |        | $\sim$ |
| Plugin name                   | EBSCO                                                                |                                                                                                    |        |        |
| Plugin status                 | Non Active (profile not                                              | configured)                                                                                                    |        |        |
| Linking Parser Parameters     |                                                                      |                                                                                                    |        | $\sim$ |
| December 1                    |                                                                      |                                                                                                    | G      | ٥      |
| Parameter                     |                                                                      | Value                                                                                                    |        |        |
| 2 CLISTOMER ID                |                                                                      | ken1                                                                                                    |        |        |
|                               |                                                                      |                                                                                                    |        |        |
|                               |                                                                      | https://ida.kansasu.adu/asasthans                                                                                                    |        |        |
|                               |                                                                      | псрэ.//пр.хеннезан.еол/ ореналенз                                                                                                    |        |        |
| 5 SSO                         |                                                                      |                                                                                                    |        |        |
| 6 IPAUTH                      |                                                                      |                                                                                                    |        |        |

Alma Linking Parameters -EBSCO

#### https://search.ebscohost.com/login.aspx?authtype=ip,shib&custid=ken1&profile=ehost&defaultdb=f6h

### Platform Persistent URLs - Ebook Central

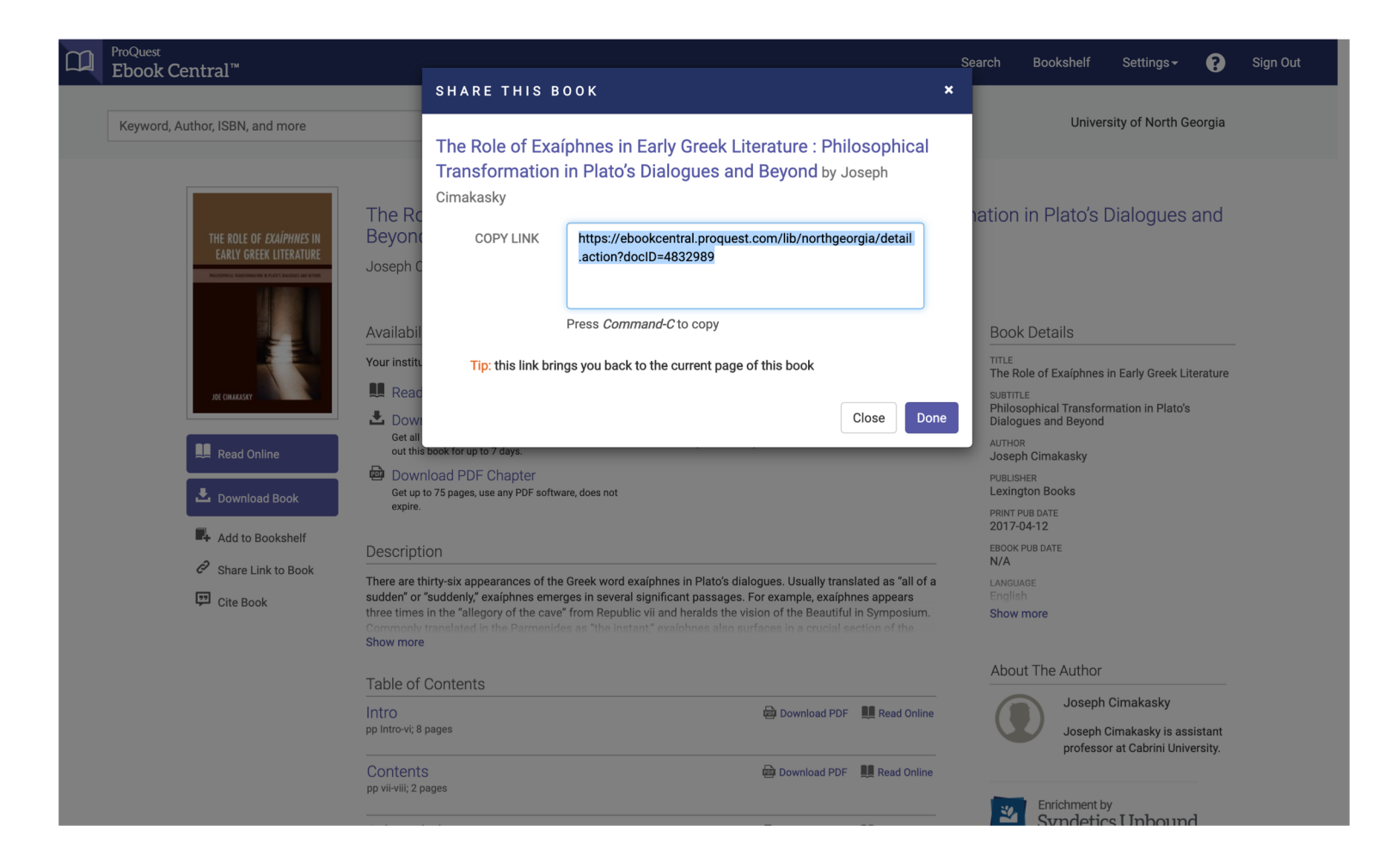

| e-ISSN                  | 14754959                                                                      |
|-------------------------|-------------------------------------------------------------------------------|
| Source type             | Scholarly Journals                                                            |
| Language of publication | English                                                                       |
| Document type           | Journal Article                                                               |
| Publication history     |                                                                               |
| Online publication date | 2018-09-27                                                                    |
| DOI                     | http://dx.doi.org/10.1111/geoj.12281                                          |
| ProQuest document ID    | 2267320175                                                                    |
| Document URL            | https://search.proquest.com/docview/2267320175?accountid=159965               |
| Copyright               | © 2019 Royal Geographical Society (with the Institute of British Geographers) |
| Last updated            | 2020-09-23                                                                    |

#### Platform Persistent URLs - ProQuest

| 8 Permali            | http://search.ebscohost.com/login.aspx?direct=true&AuthType=ip,shib&db=a9h&AN=146048295&site=ehost-live&custid=ns235470 |   |
|----------------------|----------------------------------------------------------------------------------------------------|---|
| Nature M<br>Greenspa | luch Improved: The Curation of a Nineteenth-Century Neighborhood and ace.                                               | _ |
| Authors:             | MASON, SHANNAN C.                                                                                                    |   |
| Source:              | Confluence (2150-2633). Fall/Winter2020, p2-13. 12p.                                                                    |   |
| Document Type:       | Article                                                                                                    |   |
| Subject Terms:       | *NEIGHBORHOODS                                                                                                    |   |
|                      | *NATORE *CITY dwellers                                                                                                  |   |
|                      | *PUBLIC spaces *CITY traffic                                                                                            |   |
| SSN:                 | 2150-2633                                                                                                    |   |
| Accession Number     | : 146048295                                                                                                    |   |
|                      |                                                                                                    |   |
| Result List Refin    | e Search 4 1 of 903,875 >                                                                                               |   |

#### Platform Persistent URLs - EBSCOhost

## Managing Collections in Alma

- Do you want your collections to be discoverable at the collection level in Primo?
- NZ GALILEO Collections have been suppressed for discovery, delineating Databases AZ from the Primo Search.
- Bib records are suppressed by default when activating complete and select CZ e-collections and "databases" (no portfolio).
- Collections can be unsuppressed (i.e. discoverable) at the time of activation and post activation.

| Electronic collection   Electronic Collection Name                                                                                                    |                                          | <b>A</b> ▼ Q Ac     | vanced •      |
|----------------------------------------------------------------------------------------------------|------------------------------------------|---------------------|---------------|
| Activation Wizard: Electronic Collection and Services S                                                                                                    | Setup                                    | 0-0                 | ? Cancel Next |
| JSTOR Global Plants                                                                                                    |                                          |                     | ~             |
| Type     Database       Number of portfolios     0       Electronic Collection Level<br>URL     http://plants.jstor.org/       Additional descriptive<br>information     JSTOR Global Plants |                                          |                     |               |
| Local Electronic Collection Information                                                                                                    |                                          |                     | ~             |
| Public name                                                                                                    | Library                                  |                     | :=            |
| Level URL                                                                                                    | Additional<br>descriptive<br>information | JSTOR Global Plants | X :=          |
| Mark Bib as<br>suppressed                                                                                                    |                                          |                     |               |
| Electronic Collection<br>Proxy Enabled No Yes                                                                                                    | Electronic Collection<br>Proxy Selected  |                     | •             |

#### Managing Collections in Alma Activation

• "Mark Bib as suppressed" is the default at activation.

| 0   |
|-----|
| 133 |
|     |
| ~   |
|     |
|     |
|     |
|     |
|     |
|     |
|     |
|     |
|     |

Managing Collections in Alma Suppressed

• Crossed out eyeball indicates that the collection has been suppressed in Primo.

| 1 An and a second            |                                                                   |               |                  |   |  |
|------------------------------|-------------------------------------------------------------------|---------------|------------------|---|--|
| Collection nam               | e Journals@Ovid Complete                                          | Collection ID | 6137849990002933 | F |  |
| MMS ID                       | 995089923502933                                                   |               |                  |   |  |
| Electronic Collection Descri | tion General Additional Notes History                             |               |                  |   |  |
| Electronic Collection Infor  | nation                                                            |               |                  | ~ |  |
| Source                       |                                                                   |               |                  |   |  |
| Source ID                    |                                                                   |               |                  |   |  |
| Creator                      |                                                                   |               |                  |   |  |
| Alternative title            |                                                                   |               |                  |   |  |
| Level URL                    |                                                                   |               |                  |   |  |
| Level URL (override)         | http://ovidsp.ovid.com/ovidweb.cgi?T=JS&NEWS=N&PAGE=main&D=yrovft |               |                  |   |  |
| Is free?                     | Not Free Free                                                     |               |                  |   |  |
| Is free? (override)          | Not Free Free                                                     |               |                  |   |  |
| Proxy enabled                | O No • Yes                                                        |               |                  |   |  |
| Drawn calested               | OperAthone                                                        | _             |                  |   |  |

Managing Collections in Alma Suppressed

- Crossed out eyeball indicates that the collection has been suppressed in Primo.
- If record is suppressed, then authentication doesn't need to be configured at the collection level.

| Activation Wizard:                                                                             | Electronic Collection and Services                                          | s Setup                                 |                     | 1 ? Cancel Next |
|------------------------------------------------------------------------------------------------|-----------------------------------------------------------------------------|-----------------------------------------|---------------------|-----------------|
| JSTOR Global Plant                                                                             | s                                                                           |                                         |                     | ~               |
| Type<br>Number of portfolios<br>Electronic Collection Level I<br>Additional descriptive inform | Database<br>0<br>JRL http://plants.jstor.org/<br>mation JSTOR Global Plants |                                         |                     |                 |
| Local Electronic Collection                                                                    | Information                                                                 |                                         |                     | ~               |
| Public name                                                                                    |                                                                             | Library                                 |                     | :=              |
| Level URL                                                                                      |                                                                             | Additional descriptive<br>information   | JSTOR Global Plants | × ≔             |
| Mark Bib as suppressed                                                                         |                                                                             |                                         |                     |                 |
| Electronic Collection<br>Proxy Enabled                                                         | ● No   Yes                                                                  | Electronic Collection<br>Proxy Selected |                     | •               |
|                                                                                                |                                                                             |                                         |                     |                 |
|                                                                                                |                                                                             |                                         |                     |                 |
|                                                                                                |                                                                             |                                         |                     |                 |

Managing Collections in Alma Unsuppressed

• Deselect "Mark Bib as suppressed" to make the collection discoverable in Primo.

|            | Journals@           | lournals@Ovid Complete                                            |               |                  | <b>()</b> ~ |  |
|------------|---------------------|-------------------------------------------------------------------|---------------|------------------|-------------|--|
| <u>I</u>   | Collection name     | e Journals@Ovid Complete                                          | Collection ID | 6137849990002933 | Pr<br>(D    |  |
|            | MMS ID              | 995089923502933                                                   |               |                  | (-          |  |
| Electronic | Collection Descrip  | tion General Additional Notes H                                   | listory       |                  |             |  |
| Electroni  | c Collection Inform | nation                                                            |               |                  | ~           |  |
|            | Source              |                                                                   |               |                  |             |  |
|            | Source ID           |                                                                   |               |                  |             |  |
|            | Creator             |                                                                   |               |                  |             |  |
|            | Alternative title   |                                                                   |               |                  |             |  |
|            | Level URL           |                                                                   |               |                  |             |  |
| Leve       | l URL (override)    | http://ovidsp.ovid.com/ovidweb.cgi?T=JS&NEWS=N&PAGE=main&D=yrovft |               |                  |             |  |
|            | Is free?            | Not Free 🔘 Free                                                   |               |                  |             |  |
| ls         | free? (override)    | ◯ Not Free ◯ Free                                                 |               |                  |             |  |
|            | Proxy enabled       | 🔘 No 🕒 Yes                                                        |               |                  |             |  |
|            | Provy selected      | OpenAthens                                                        | •             |                  |             |  |

Managing Collections in Alma Unsuppressed

- In addition to the record being unsuppressed, the collection must contain a "Level URL," at the collection level, for the collection to display in Primo.
- Authentication should be enabled.
- Vendors, like EBSCO, ProQuest, EBC and Gale will need URLs that contain account IDs.

| Alma ★ » Acqu                                                                | isitions Resources Fulfillment Admin Analytics                                                                                                    | 9 👤 🚭 🖻 |
|------------------------------------------------------------------------------|----------------------------------------------------------------------------------------------------|---------|
|                                                                              | Electronic collection • Electronic Collection Name • Advanced •                                                                                                    |         |
| MD Editor                                                                    |                                                                                                    |         |
| plates ><br>rrds ~<br>Dublin Core<br>MARC21 Bibliographic<br>MARC21 Holdings | File + Edit + Tools +   Image: Bibliographic   Validate   Cirl+U   Browse Shell Listing   Alt+C   Browse Shell Listing   Validate   Cirl+U   Browse Shell Listing   Alt+C   Browse Shell Listing   Alt+C   Browse Shell Listing   Browse Shell Listing   Alt+C   Browse Shell Listing   Browse Shell Listing   Browse Shell Listing   Browse Shell Listing   Browse Shell Listing   Browse Shell Listing   Browse Shell Listing   Browse Shell Listing   Browse Shell L | E I Exi |

Managing Collections in Alma Unsuppressed Post Activation

- You do have the option to unsuppress records that were suppressed at activation, but it will require a publishing job after the "Suppress from Discovery" has been deselected in the bib record.
- Contain GALILEO/GIL on this matter.

# Any Questions?

GUGM Webinar 2020